# به سامانه کلاس های آنلاین

# مدرسان شريف خوش آمديد

راهنمای خلاصه و سریع استفاده از کلاس های آنلاین یا آفلاین مرحله اول: ادوب کانکت رو روی کامپیوتر یا لپ تاپ یا گوشی از داخل لینک ارسالی (در مرورگر کروم) نصب کنید و دیگه ببندیدش باهاش کاری ندارید مرحله دوم: بعد مجدد در مرورگر کروم لینک ارسالی از طریق پیامک رو باز کنید مرحله سوم: در کلاس درس مربوطه روی ورود یا لینک کلیک کنید مرحله چهارم: یوزرنیم و پسورد بزنید مرحله پنجم: از بالای صفحه نوتیفیکیشن میاد مرحله هشم: بزنید در ادوب کانکت باز بشه کلاس مرحله هفتم : اگر بازهم نتونستید وارد بشید، راهنمای تصویری کامل هم در ادامه این فایل قرار داره و مطالعه نمایید

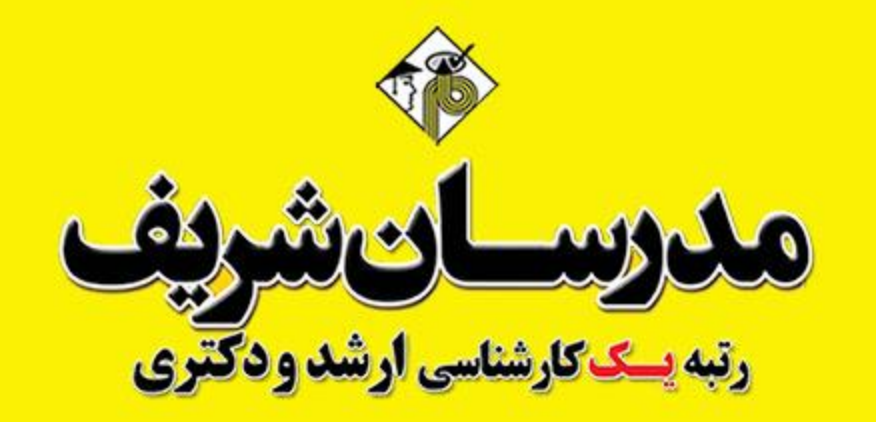

راهنمای ورود به کلاس های آنلاین یا آفلاین

داوطلبان گرامی، با کلیک بر روی نشانی وب سایتی که از طرف مدرسان شریف برایتان پیامک شده، ابتدا وارد صفحه زیر خواهید شد که لینک ورود به کلاسها همراه با ساعات شـروع و سـایر مـوارد مـورد نیـاز در آن قـرار دارد.

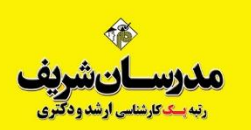

توجه: کلمه کاربری و رمز ورود به کلاس از طریق پیامک یا نمایندگی ثبت نامی برای شما ارسال شده است.

فایل راهنمای ورود به کلاسهای آنلاین

دانلود نرم افزارهای مورد نیاز Adobe Connect

دانلود فلش پلیر برای مرورگرهای مختلف کامپیوتر

| کلاس آزمایشی جهت تست ورود بدون مشکل تمامی داوطلبان ثبت نامی |                                                                        |  |
|-------------------------------------------------------------|------------------------------------------------------------------------|--|
| لینک ورود به کلاس آزمایشی                                   | داوطلب گرامی جهت ورود به کلاس آزمایشی بر روی لینک رو به رو کلیک نمایید |  |

| برنامه کلاسهای آنلاین ترم تابستان و پاییز ۱۴۰۰ مدرسان شریف (در حال بروزرسانی) |            |                |                |             |                                                                                                    |
|-------------------------------------------------------------------------------|------------|----------------|----------------|-------------|----------------------------------------------------------------------------------------------------|
| دروس عمومی مقطع دکتری و کارشناسی ارشد                                         |            |                |                |             |                                                                                                    |
| لینک ورود به کلاس                                                             | تاريخ شروع | نام استاد      | ساعت برگزاری   | روز برگزاری | ئام درس                                                                                                    |
| ورود                                                                          | 1600/2/20  | استاد اصفهانی  | ۱۷ تا ۲۰       | پنج شنبه    | زبان عمومی ویژهی دکتری                                                                                          |
| ورود                                                                          | به زودی    | استاد لقمانی   | به زودی        | به زودی     | استعداد تحصيلى ويژهى دكترى                                                                                      |
| ورود                                                                          | 1600/5/76  | استاد جوادزاده | भा छ भ         | چهارشنبه    | <mark>زبان عمومی کارشناسی ارشد</mark><br>(ویژه تمامی رشتههای مقطع ارشد<br>به جز روانشناسی، حقوق و زبان انگلیسی) |
| ورود                                                                          | ۱۴۰۰/۶/۲۸  | استاد عزیزی    | ۱۹:۳۰ تا ۱۹:۳۰ | یکشنبه      | ریاضی عمومی ۱ و ۲<br>(ویژه رشتههای <b>فنی، MBA</b> و دکتری)                                                     |
| ورود                                                                          | ۱۴۰۰/۶/۲۳  | استاد کفاش     | ۲۰ تا ۲۰       | سه شنبه     | ریاضی مهندسی<br>(ارشد و دکتری مشترک)                                                                            |

## حالت اول ورود به کلاس:

## راهنمای ورود به کلاس با گوشی موبایل

### ورود به کلاس های مجازی

برای ورود به کلاس مجازی هم می توان از کامپیوتر استفاده نمود و هم از گوشی تلفن همراه، ولی امکانات کامپیوتر نسبت به موبایل بیشتر خواهد بود. استفاده از گوشی موبایل برای استفاده از گوشی موبایل ابتدا می بایست برنامه های مربوطه را نصب نموده تا بتوان وارد کلاس مجازی شد. اگر از گوشی با سیستم عامل اندروید استفاده می کنید در لینکی که برای شما پیامک شده است، در بخش نرم افزارهای مورد نیاز تمامی فایل ها جهت نصب مستقیم قرار دارد.

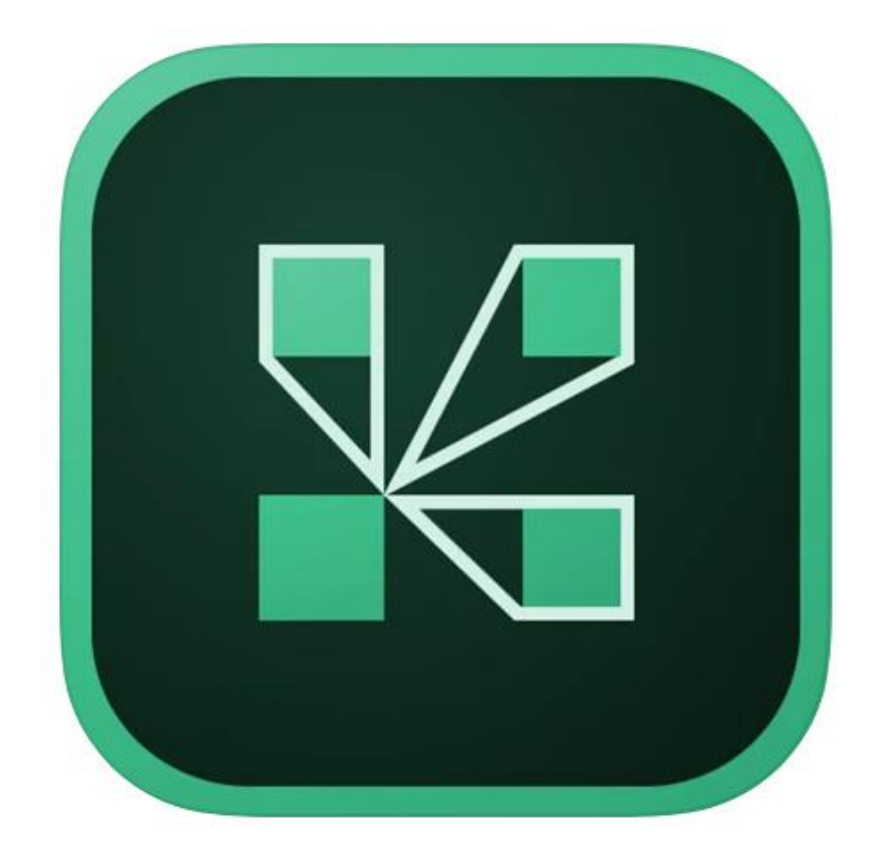

**Adobe Connect** 

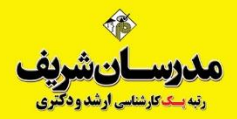

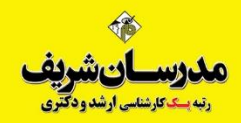

### برای نصب نرم افزارها به صورت مستقیم می توانید وارد لینک زیر شوید

## adobeonline.ir/help

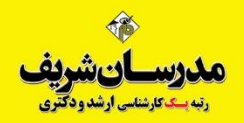

داوطلب به ازای هر درس ثبت نامی دارای یک لینک ورود به کلاس میباشد. به عبارتی لینک هر کلاس مستقل است. ولی کاربری و رمز او برای ورود در همه کلاس ها یکسان است. به عنوان نمونه، مراحل ورود به یک کلاس را بررسي مي كنيم.

مثلاً روی لینک <u>https://vc2.modaresanesharif.ac.ir/gmat99</u> کلیک می کنیم یا آدرس را در مرورگر کپی میکنیم تا یک کلاس مجازی آغاز شود. کلیه داوطلبین ثبت نام شده در درس **GMAT** در محلی که با فلش قرمز مشخص است کاربری و رمز خود را وارد کرده و روی دکمه Enter Room کلیک می کنند.

| IR-MCI<br>Irancell 🛋 🖄 | a 🛋                                   | 3 <sup>G</sup> 11 <sup>20</sup> | ظ 🔲 86% ال   | 4:57 ب |
|------------------------|---------------------------------------|---------------------------------|--------------|--------|
| :                      | 1                                     | esanesha                        | rif.ac.ir    |        |
| 2                      | Adobe                                 | e Connect                       | -            |        |
| نه<br>9'<br>Reş        | سیلی رشن<br>ب و کار9<br>gistered User | ستعداد تحم<br>دیریت کس          | اس<br>GMAT ∽ |        |
| (G<br>m                | uests are n<br>eeting)                | ot admitted ii                  | nto this     |        |
| Use<br>Typ             | ername<br>oe here                     | -                               |              |        |
| Pas<br>Typ             | sword<br>be here                      | -                               |              |        |
| For                    | <u>got password?</u><br>Remember u    | sername                         |              |        |
|                        | Enter Room                            | -                               |              |        |
|                        | $\triangleleft$                       | 0                               |              |        |

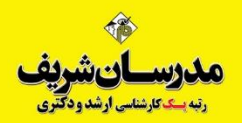

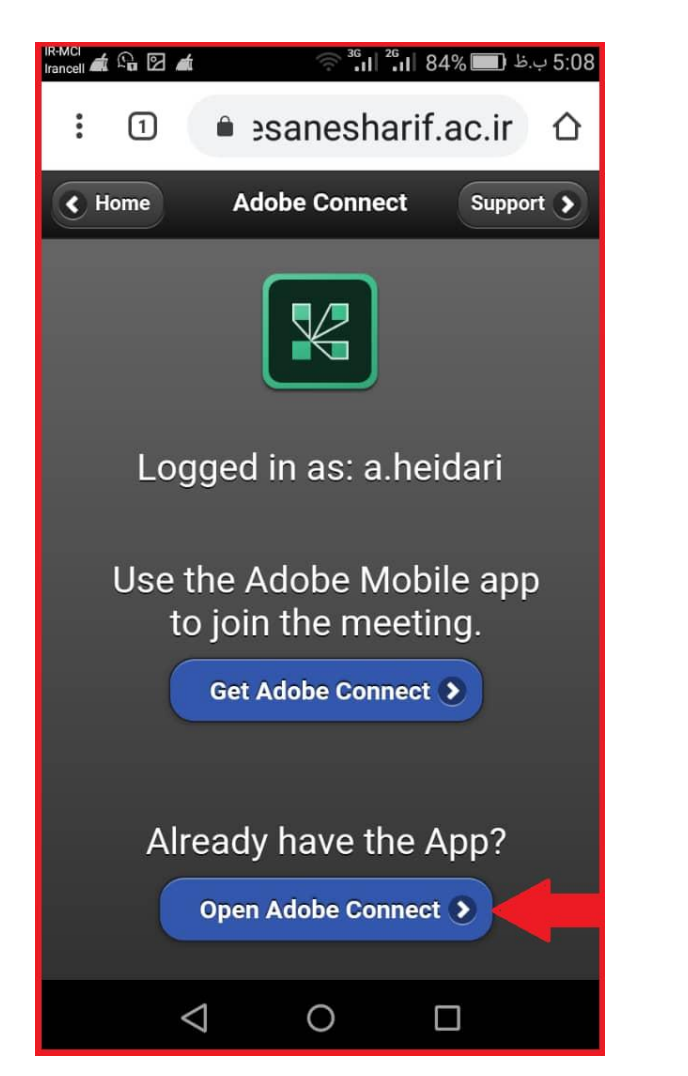

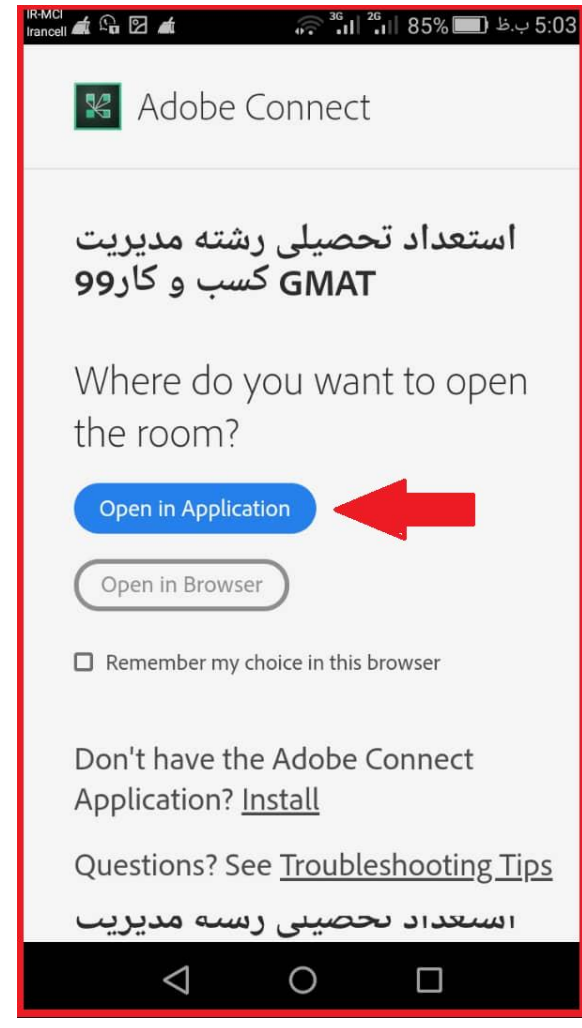

روى دكمه آبى رنگ (Open in Application) که فلش به آن اشاره دارد کلیک نموده تا برنامه ادوبی کانکت که قبلاً روی گوشی نصب نموده اید باز شود. سیس در صحفه بعدی بر روی دکمه Open Adobe Connect کلیک نمایید تا به صفحه

بعدی هدایت شوید.

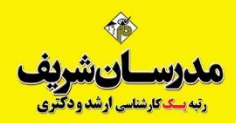

### در این بخش شرایط و قوانین اتصال به ادوبی کانکت نمایش داده می شود. روی دکمه آبی رنگ (**Accept**) کلیک نمایید.

| R-MCI المعند المعند |   |
|----------------------------------------------------------------------------------------------------|---|
| Terms of Use                                                                                                    |   |
| ADOBE® CONNECT™                                                                                                    |   |
| NOTICES                                                                                                    |   |
| © 2012 Adobe Systems Incorporated and its licensors. All Rights Reserved.                                                                                                    | 0 |
| Adobe, the Adobe logo, and Adobe® Connect™ are either registered trademarks or trademarks of Adobe Systems Incorporated in the United States and/or other countries.                                                                                                    |   |
| I accept the Terms of Use                                                                                                    |   |
| Accept                                                                                                    |   |

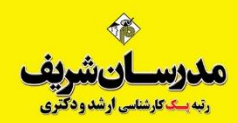

### پس از وارد نمودن کلمه کاربری و رمز عبور، روی دکمه Enter کلیک نمایید.

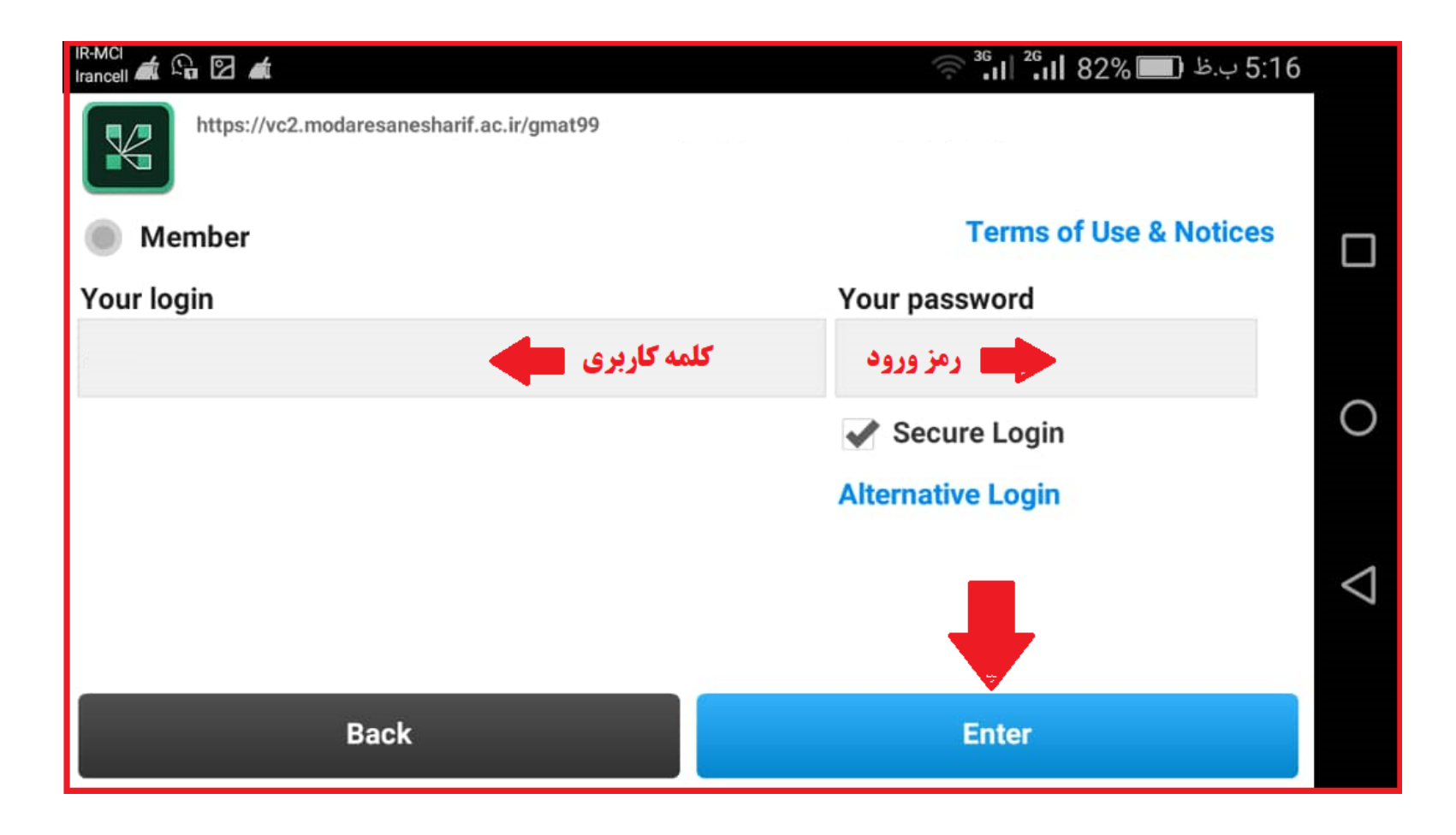

### محيط آموزشي كلاس مجازي

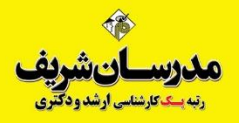

### پس از وارد نمودن کلمه کاربری و رمز عبور، روی دکمه Enter کلیک نمایید.

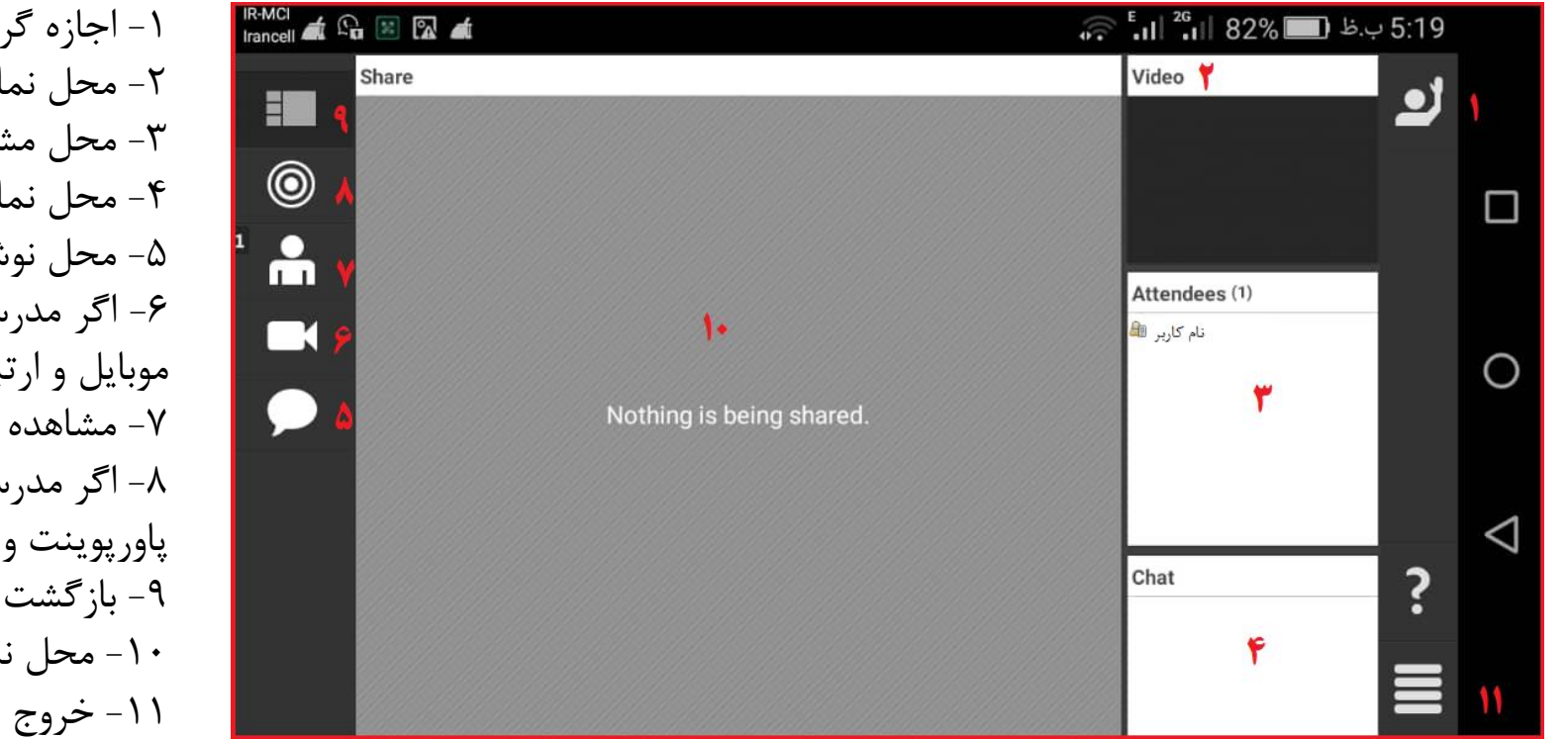

۱- اجازه گرفتن و طرح سوال ۲- محل نمایش تصویر وب کم مدرس ۳- محل مشاهده نام داوطلبان حاضر در کلاس ۴- محل نمایش نوشته های و چت های داوطلبین ۵- محل نوشتن پیام و چت ۶- اگر مدرس به شما اجازه استفاده از دوربین داد، با این گزینه دوربین موبایل و ارتباط نصویری میسر می شود. ۷- مشاهده وضعیت دسترسی داوطلب ۸- اگر مدرس به شما اجازه به اشتراک گذاری منابع، پخش فیلم، تصویر، یاورپوینت و غیره را بدهد، با این گزینه پخش فایل امکان پذیر می شود. ۹- بازگشت به صفحه اول پیش فرض ۱۰- محل نمایش محتوای در حال چخش مدرس ۱۱- خروج از برنامه Log Out

## حالت دوم ورود به کلاس:

## راهنمای ورود به کلاس با کامپیوتر با نصب برنامه Adobe Connect

### ورود به کلاس های مجازی

برای ورود به کلاس مجازی هم می توان از کامپیوتر استفاده نمود و هم از گوشی تلفن همراه، ولی امکانات کامپیوتر نسبت به موبایل بیشتر خواهد بود.

استفاده از کامپیوتر:

برای استفاده از کامپوتر ابتدا می بایست نرم افزارهای مربوطه را نصب نموده تا بتوان وارد کلاس مجازی شد. ابتدا بر روی این لینک کلیک نمایید /<u>https://adobeonline.ir/help</u> و سپس بنا به نیاز نسخه مورد نیاز برای ویندوز یا مکینتاش را نصب نمایید.

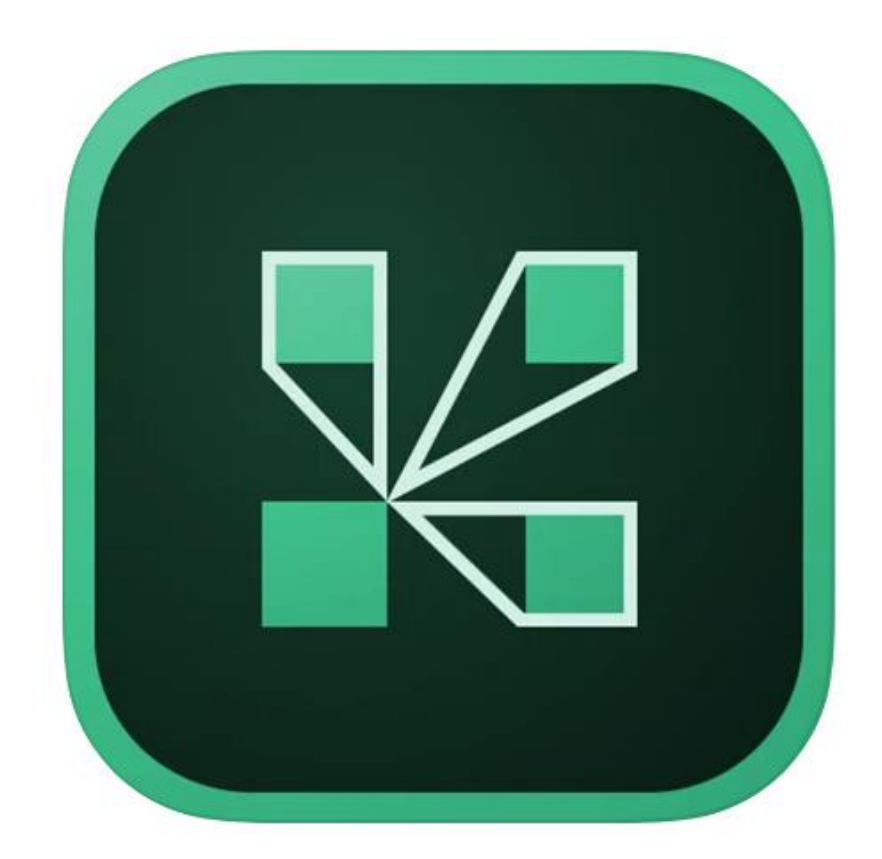

**Adobe Connect** 

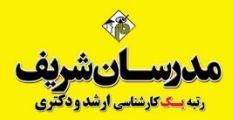

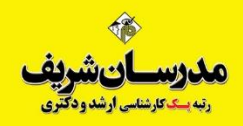

برنامه دیگری که می بایست روی کامپیوتر نصب گردد برنامه Adobe flash Player است. روی لینک <u>دانلود فلش پلیر</u> ویندوز کلیک نمایید.

سپس با توجه به نوع مرورگر خود، فلش پلیر مرورگر را نصب کنید. مثلاً اگر از فایر فاکس موزیلا استفاده می کنید Flash player مختص به موزیلا، یا اگر از کروم، اپرا، IE و غیره استفاده می کنید فلش پلیر آن را دانلود و نصب نمایید.

۱- دارندگان مرور گر Firefox, Safari, Opera – NPAPI می توانند بر روی لینک <u>دانلود فلش پلیر</u> کلیک نموده و برنامه را دانلود و نصب نمایند.

۲- دارندگان مرورگر Internet Explorer می توانند بر روی لینک <u>دانلود فلش پلیر</u>کلیک نموده و برنامه را دانلود و نصب نمایند.

۳- دارندگان مرور گر Chromium-based browsers – PPAPI می توانند بر روی لینک <u>دانلود فلش پلیر</u> کلیک نموده و برنامه را دانلود و نصب نمایند.

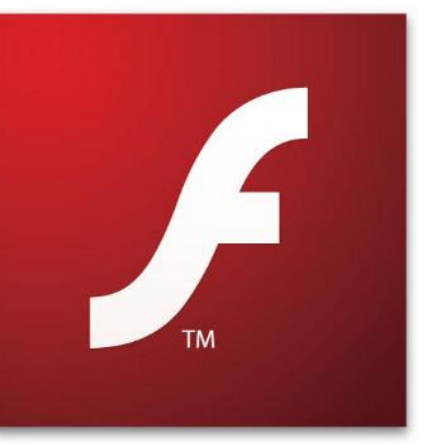

Adobe Flash Player

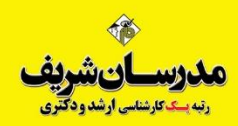

سپس به طور مثال روی لینک کلاس https://vc2.modaresanesharif.ac.ir/gmat99 کلیک می کنیم یا آدرس کلاس را در مرورگر کپی میکنیم تا صفحه باز شود. کلیه داوطلبین ثبت نام شده در درس GMAT در محلی که با فلش قرمز در عکس مشخص است نام کاربری و رمز خود را وارد کرده و روی دکمه Enter Room کلیک می کنند.

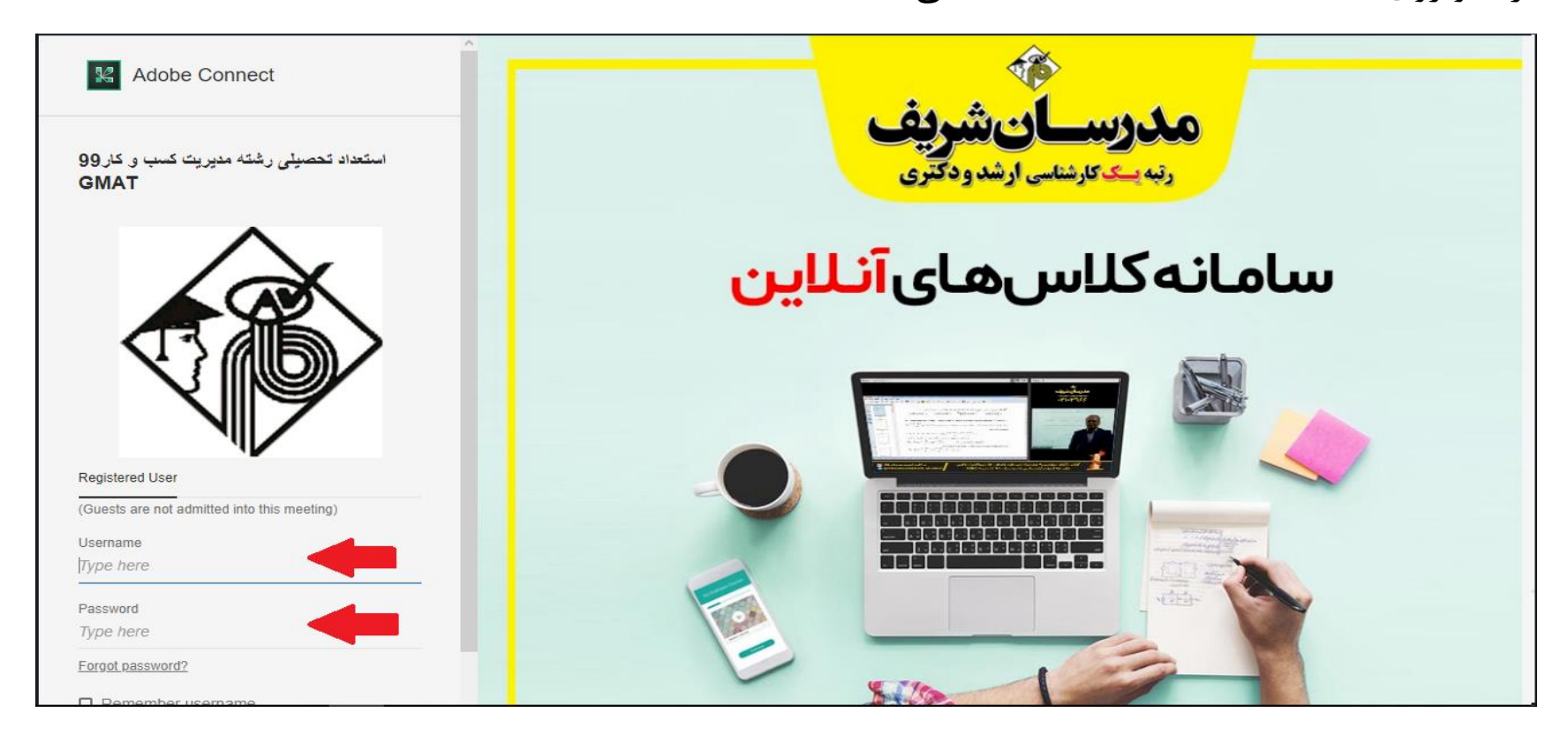

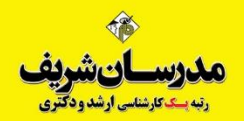

### بر روی گزینه Open in Application که با فلش قرمز در عکس مشاهده می شود کلیک می کنیم تا وارد کلاس شویم.

🔣 Adobe Connect استعداد تحصیلی رشته مدیریت کسب و کار 99 GMAT رتبه يسك Where do you want to open the room? سامانەكل K Open in browser **Open in Application** Remember my choice in this browser To use Host or Presenter capabilities open in Adobe Application (Download from here) or enable Adobe iyer and join with classic view. Don't have the Adobe Connect Application? Download © Adobe Systems Incorporated. All Rights Reserved.

مدرسان شریف رنبه بی کارشناسی ارشد ودکتری

### موارد زیر را طبق تصویر تیک زده و گزینه allow را انتخاب نمایید تا از این پس به صورت خودکار وارد صفحه کلاسها در نرم افزار ادوب کانکت شوید.

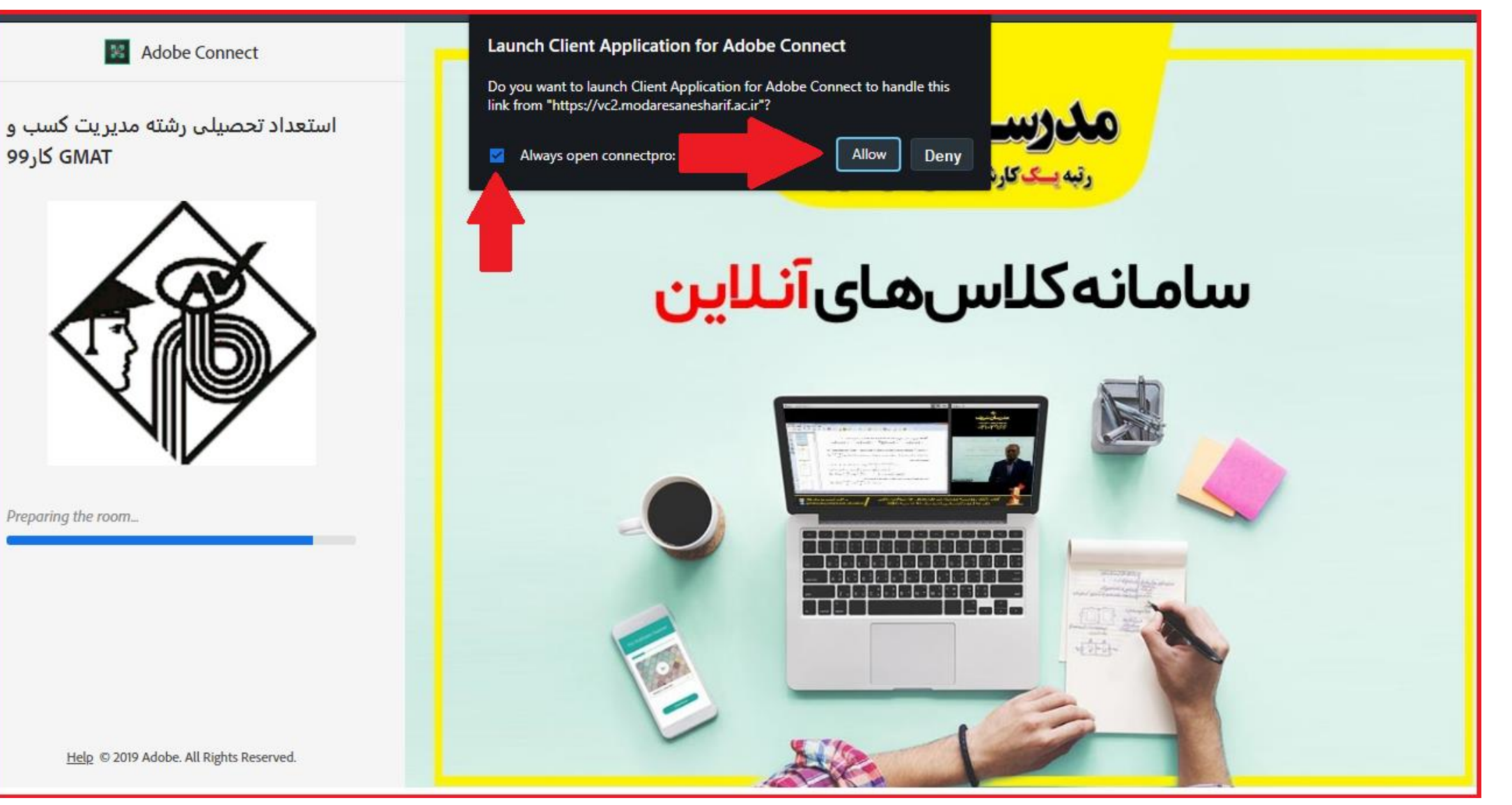

| 🧉 test (Sharing) - Windows Internet Explorer              |                                                                                                    |          |
|-----------------------------------------------------------|----------------------------------------------------------------------------------------------------|----------|
| مرابع Meeting Toolbar نوار ابزار یا Toolbar نوار ابزار یا |                                                                                                    | Неір     |
| Share ≡*                                                  | Video                                                                                                    | -        |
| sharing pod جبه اشتراک یا جبه ا                           | Attendees (۱) الله المعالية المعالية المعالية المحالية المحالية | Collabor |

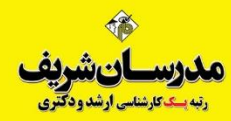

### نوار ابزار:

در بالای صفحه جلسه ابزارهایی از قبیل تنظیم صدای جلسه، بالا بردن دست و .... قرار دارد که در طول کلاس در اختیار شما قرار دارد.

#### جعبه ويدئو:

در این بخش وب کم (تصویر) مدرس دیده می شود.

### **جعبه اشتراک:** این محیط برای به اشتراک گذاشتن برنامه، پنجره، سند مانند پاورپوینت، تصویر و دسک تاپ کامپیوتر مدرس و غیره است. اصطلاحاً محیطی است برای Share کردن هر محتوایی که مدرس می خواهد به داوطلبین به آموزش بگذارد.

جعبه گفتگو : (متن ها حتما به صورت انگلیسی (فینگلیش)) تایپ شود. در این بخش شرکت کنندگان می توانند پیام های متنی را به مدرس بفرستند.

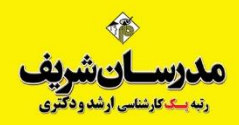

### مشارکت در جلسه:

دستتان را بلند کنید ( Raise Your Hand) برای اینکه مدرس یا ارائه دهنده متوجه آمادگی شما برای ارائه مطلب یا طرح سوال شود با استفاده از ابزار مربوطه طبق شکل زیر دستتان را بالا ببرید.

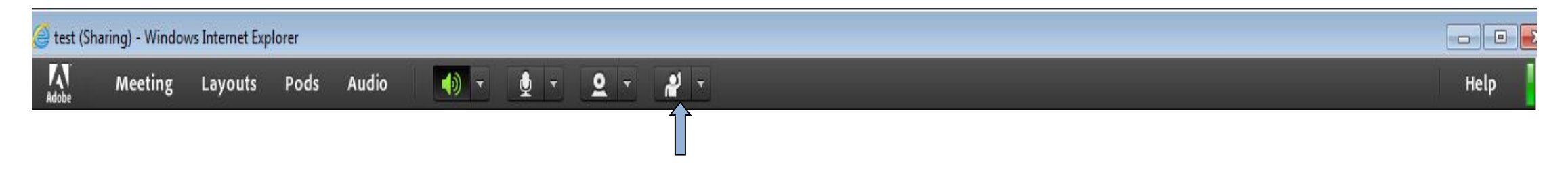

برای پایین آوردن دستتان دوباره از همان آیکون استفاده نمایید. کلید میانبر بالا بردن و پایین آوردن دست Ctrl+E می باشد.

## حالت سوم ورود به کلاس:

## راهنمای ورود به کلاس با کامپیوتر بدون نصب برنامه Adobe Connect

### ورود به کلاس های مجازی

اگر قصد دارید با کامپیوتر وارد کلاس مجازی شوید ولی سازمان شما دسترسی نصب برنامه روی کامپیوتر را به شما نداده است (حالت دامین)، می توانید کلاس را بدون نصب برنامه Adobe Connect و از طریق مرور گر مشاهده نمایید.

\* ولی برنامه Flash Player می بایست روی مرورگر از قبل نصب شده باشد. در غیر اینصورت امکان مشاهده تصاویر میسر نخواهد بود.

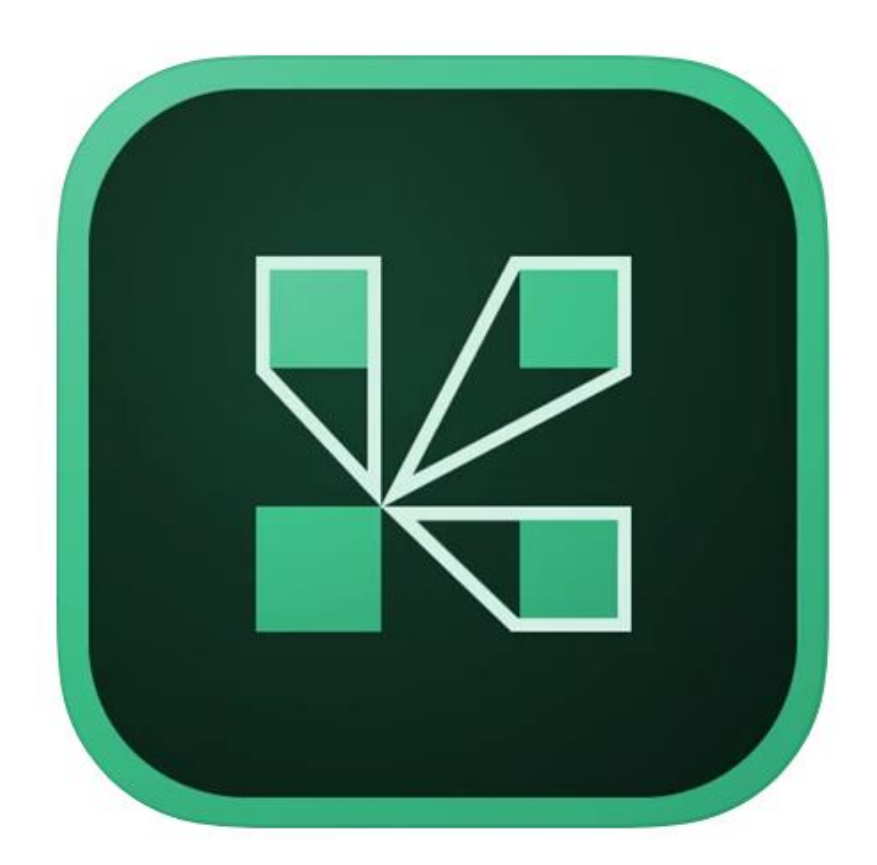

**Adobe Connect** 

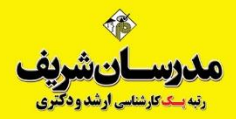

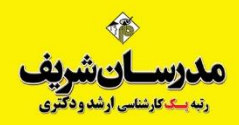

به طور مثال روی لینک کلاس <u>https://vc2.modaresanesharif.ac.ir/gmat99</u> کلیک می کنیم یا آدرس کلاس را در مرورگر کپی میکنیم تا صفحه باز شود. کلیه داوطلبین ثبت نام شده در درس **GMAT** در محلی که با فلش قرمز در عکس مشخص است نام کاربری و رمز خود را وارد کرده و روی دکمه **Enter Room** کلیک می کنند.

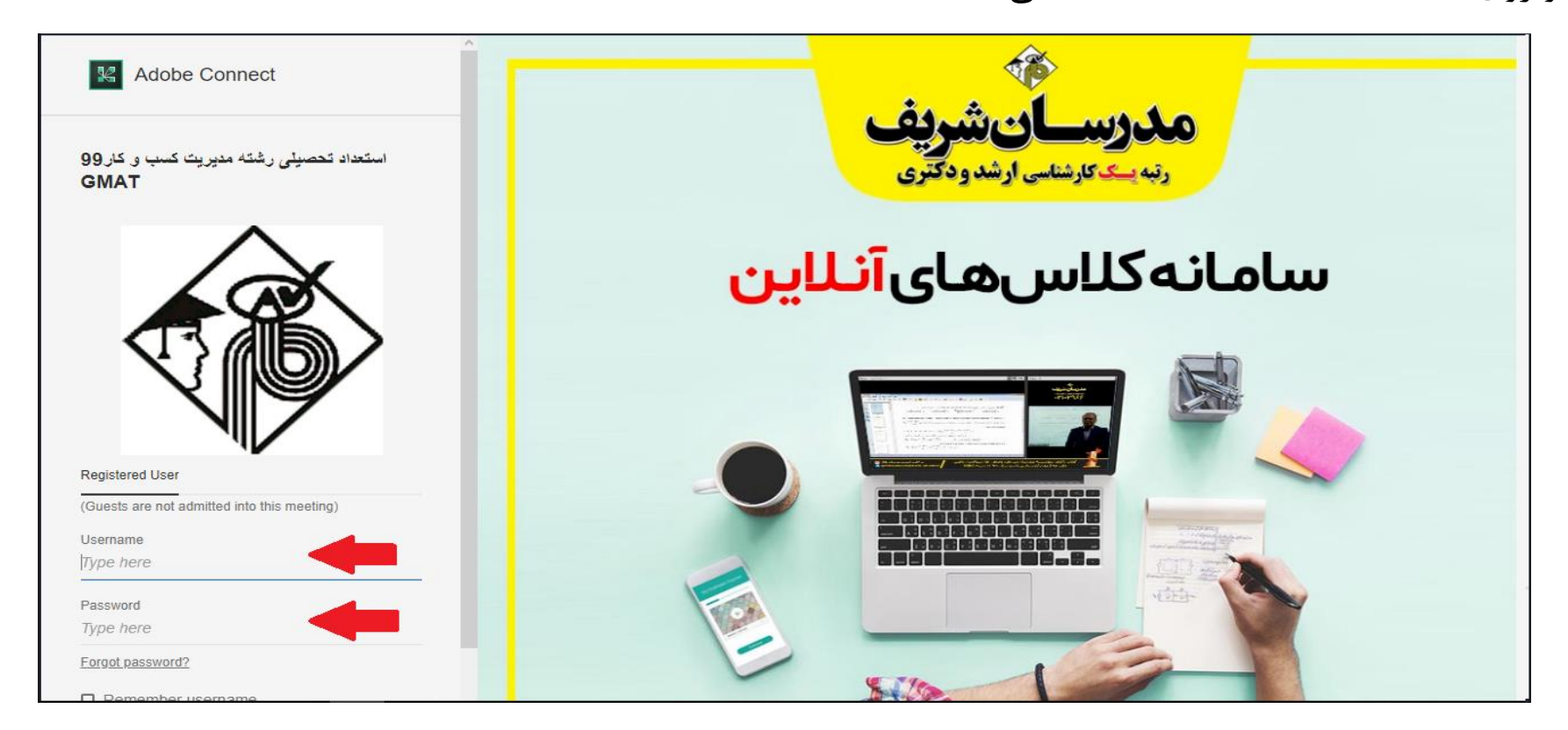

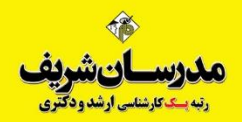

### بر روی گزینه join with class view که با فلش قرمز در عکس مشاهده می شود کلیک می کنیم تا وارد کلاس شویم.

Adobe Connect Ob win of استعداد تحصیلی رشته مدیریت کسب و کار 99 GMAT رثبه یسک ک Where do you want to open the room? سامانەكلا K Open in browser **Open in Application** Remember my choice in this browser To use Host or Presenter capabilities open in Adobe Connect Application (Download from here) or enable Adobe Flash Player and join with classic view. کلیک کنید Don't have the Adobe Connect Application? Download © Adobe Systems Incorporated. All Rights Reserved.

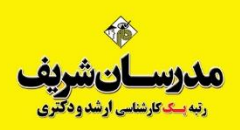

روی دکمه Open Client Application for Adobe Connect که فلش به آن اشاره دارد کلیک نموده تا برنامه ادوبی کانکت باز شود. تیک کنار دکمه را نیز علامت بزنید تا در دفعات بعدی مجدداً سوال نکند.

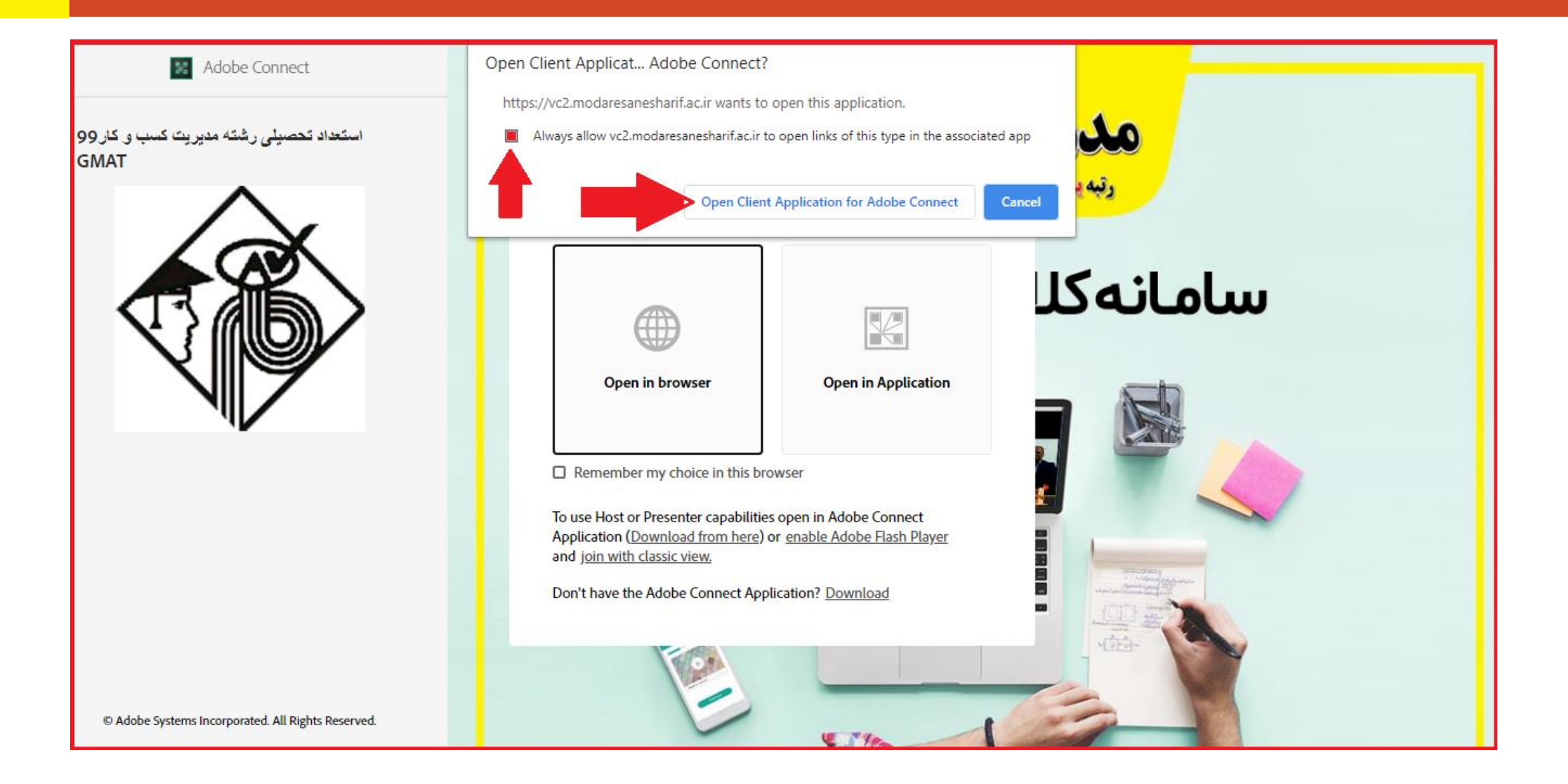

| 🧉 test (Sharing) - Windows Internet Explorer              |                                                                                                    |          |
|-----------------------------------------------------------|----------------------------------------------------------------------------------------------------|----------|
| مرابع Meeting Toolbar نوار ابزار یا Toolbar نوار ابزار یا |                                                                                                    | Неір     |
| Share ≡*                                                  | Video                                                                                                    | -        |
| sharing pod جبه اشتراک یا جبه ا                           | Attendees (۱) الله المعالية المعالية المعالية المحالية المحالية | Collabor |

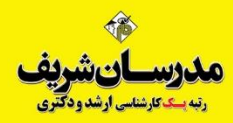

#### نوار ابزار:

در بالای صفحه جلسه ابزارهایی از قبیل تنظیم صدای جلسه، بالا بردن دست و .... قرار دارد که در طول کلاس در اختیار شما قرار دارد.

#### جعبه ويدئو:

در این بخش وب کم (تصویر) مدرس دیده می شود.

#### جعبه اشتراک:

این محیط برای به اشتراک گذاشتن برنامه، پنجره، سند مانند پاورپوینت، تصویر و دسک تاپ کامپیوتر مدرس و غیره است. اصطلاحاً محیطی است برای Share کردن هر محتوایی که مدرس می خواهد به داوطلبین به آموزش بگذارد.

> جعبه گفتگو : (متن ها حتما به صورت انگلیسی (فینگلیش )) تایپ شود. در این بخش شرکت کنندگان می توانند پیام های متنی را به مدرس بفرستند.

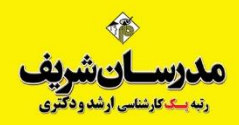

### مشارکت در جلسه:

دستتان را بلند کنید ( Raise Your Hand) برای اینکه مدرس یا ارائه دهنده متوجه آمادگی شما برای ارائه مطلب یا طرح سوال شود با استفاده از ابزار مربوطه طبق شکل زیر دستتان را بالا ببرید.

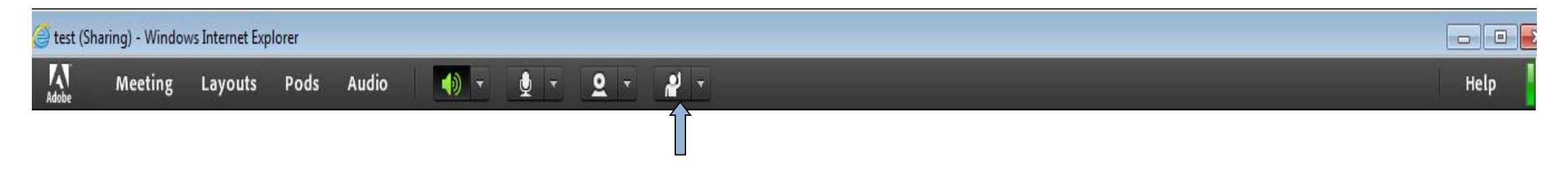

برای پایین آوردن دستتان دوباره از همان آیکون استفاده نمایید. کلید میانبر بالا بردن و پایین آوردن دست Ctrl+E می باشد.

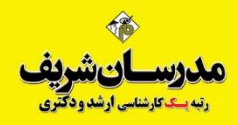

تذکر۱ : داوطلبان صرفاً در کلاس هایی که ثبت نام نموده اند می توانند با نام کاربری و پسورد وارد شوند و کاربری آن ها در سایر کلاس ها غیر فعال می باشد .

تذکر۲ : در صورت وجود مشکل در ورود به لینک کلاس ها میتوانید تا ۲۴ ساعت قبل از شروع هر کلاس با شماره ۲۱۲۹۶۶ تماس حاصل نمایید.

تذکر ۳ : جهت راحتی هرچه بیشتر خود، فقط از کامپیوتر یا لپ تاپ و همچنین مرورگر کروم جهت شرکت در کلاس ها استفاده نمایید. تذکر ۴: امکان مشاهده لینک کلاسهای آفلاین در تلفن همراه، فراهم نیست.

تذکر ۵: لطفاً جهت رفع مشکلات مالی و حسابداری، تنها با نمایندگی ثبت نامی خود تماس حاصل نمایید و بخش پشتیبانی پاسخگوی امور مالی نخواهد بود.

با آرزوی توفیق